#### BAB VI

### ANALISIS KINERJA PERANGKAT LUNAK

### 6.1. Pengujian Perangkat Lunak

Sebelum perangkat lunak diterapkan, maka program harus bebas dari kesalahan. Oleh karena itu, program harus diuji untuk menemukan kesalahan yang mungkin terjadi. Program diuji untuk tiap-tiap modul dan dilanjutkan untuk semua modul yang telah dirangkai. Kesalahan dari program yang mungkin terjadi dapat diklasifikasikan dalam tiga bentuk [JOG 9589], yaitu :

- Kesalahan bahasa (*language error*) atau disebut juga dengan kesalahan penulisan (*symax error*) atau kesalahan tata bahasa (*grammatical error*) adalah kesalahan di dalam penulisan *source program* yang tidak sesuai dengan yang telah disyaratkan.
- 2. Kesalahan di waktu proses (*run-time error*) adalah kesalahan yang terjadi sewaktu *executable program* dijalankan. Kesalahan ini akan menyebabkan proses program akan terhenti sebelum selesai pada saatnya, karena *compiler* menemukan kondisi-kondisi yang belum terpenuhi yang tidak bisa dikerjakan.
- 3. Kesalahan Logika (*logical error*) adalah kesalahan dari logika program yang dibuat. Kesalahan seperti ini sulit ditemukan karena tidak ada pemberitahuan mengenai kesalahannya dan tetap akan didapat hasil dari program, tetapi hasilnya salah. Kesalahan ini merupakan kesalahan yang berbahaya karena bila tidak disadari dan tidak ditemukan, maka hasil yang salah dapat menyesatkan bagi pengguna. Cara mencari kesalahan logika dapat dilakukan

dengan pengujian date, yaitu dengan menjalankan program dengan menggunakan data tertentu dan membandingkan hasil pengolahannya dengan hasil yang sudah diketahui.

#### 6.2. Pengujian Data Input

Pengujian input data dilakukan untuk mengetahui hasil pemasukan data dari tabel-tabel yang telah dirancang. Hasil pemasukan data ini kemudian dibandingkan dengan tabel-tabel yang ada untuk menemukan ada tidaknya kesalahan dalam program.

#### 6.2.1. Pengujian input data barang

Untuk mengetahui kinerja perangkat lunak adalah dengan memasukkan data barang sebagai berikut :

Kode barang : 454545

Nama Barang : Key Lock Peony 6P

Jenis : Key Lock

Merk : Peony

Tipe : PEO-0454546

Untuk mengetahui bahwa data yang dimasukkan adalah benar dan telah disimpan, maka data baru tersebut akan muncul dalam daftar barang. Hasil pemaskuan dapat dilihat pada gambar 6.1 berikut ini.

| icstatan.c. Í<br>na Baiang Í                                                                      | 123<br>Handle Rystri                                                                                                    |                                                                                   | Sich<br>Harga puel                                       | []                                                                                                |
|---------------------------------------------------------------------------------------------------|----------------------------------------------------------------------------------------------------|-----------------------------------------------------------------------------------|----------------------------------------------------------|---------------------------------------------------------------------------------------------------|
| is Berano                                                                                         | Disor Handle                                                                                                    |                                                                                   | Ciskon                                                   |                                                                                                   |
| .                                                                                                 | Youn                                                                                                    |                                                                                   |                                                          |                                                                                                   |
| r.                                                                                                | 635000760                                                                                                    |                                                                                   |                                                          |                                                                                                   |
| -                                                                                                 | Pres                                                                                                    |                                                                                   |                                                          |                                                                                                   |
| uen 1                                                                                             | · · ·                                                                                                    |                                                                                   |                                                          | ······································                                                            |
|                                                                                                   |                                                                                                    |                                                                                   |                                                          |                                                                                                   |
|                                                                                                   |                                                                                                    |                                                                                   |                                                          |                                                                                                   |
| E                                                                                                 |                                                                                                    |                                                                                   |                                                          |                                                                                                   |
| Farany barang<br>ode Darang                                                                       | Nama Borang                                                                                                    | Jenis                                                                             | Merk                                                     | Тіре                                                                                              |
| Farany baru<br>ode Darang                                                                         | Nama Borang<br>Hande Fyoco                                                                                                    | Jenis<br>Dovr Hande                                                               | Merk<br>Kyezo                                            | Tipe<br>(NY-906798                                                                                |
| Farang garu<br>ode Barang<br>1976                                                                 | Nama Borang<br>Hande Lyoco<br>Four Lisch Amm                                                                                         | Jenis<br>Dúsr Harde<br>Fin a bask                                                 | Merk<br>Kyozo<br>An ne                                   | Тіре<br>(ху9067-98<br>286 а. Акай                                                                 |
| Farang garu<br>ode Darang<br>1626<br>444                                                          | Nama Borang<br>Hande Lycco<br>Four Freek Anno<br>Key Look, Caxel 5 61                                                                | Jenis<br>Dos Hande<br>Din « Krask<br>Koy Lock                                     | Merk<br>Kyozo<br>Anno<br>Uoree                           | Tipe<br>(NY-308768<br>786 ABM<br>(X) 9466 551<br>(200 20070                                       |
| Faileny (caru<br>ode Datang<br>19676<br>1944<br>49                                                | Nama Borong<br>Hande Lyoco<br>Poue Fred. Caxel 5-51<br>Key Lock, Peory 16                                                            | Jenis<br>Dios Hande<br>Drock hand<br>Koy Lock<br>Key Lock                         | Mork<br>Kyoso<br>Anno<br>Uako<br>Pieany                  | Тре<br>(КУ-356739<br>786 АНЭЭ<br>126 о466 о51<br>ГСС С1970                                        |
| Frankrig garu<br>ode Datang<br>1676<br>44<br>42<br>545                                            | Nama Botong<br>Hande Eyeco<br>Douc Lock Anno<br>Key Lock Uwel 5 bi<br>Key Lock Peon 5<br>Eag Lock Peon 5                             | Jenis<br>Dos Harde<br>Din a hask<br>Koe Look<br>Key Look<br>Key Look<br>Key Look  | Kyoso<br>Anna<br>Uase<br>Peory<br>Peory                  | Тірс<br>(ХК-65678)<br>788 АНКЯ<br>СС19465-551<br>РЕО С9878<br>РЕО С9878<br>РЕО С454546            |
| Barany garu<br>ode Barang<br>F676<br>Kita<br>Kita<br>Kita<br>Kita<br>Kita<br>Kita<br>Kita<br>Kita | Nama Borang<br>Hando Eyoco<br>Douchosk Anno<br>Ney Luck Vacel 5 61<br>Key Luck Pacey 7 6<br>Key Luck Pacey 7 6<br>Key Luck Pacey 7 6 | Jenis<br>Dov Hande<br>Druck nak<br>Køy Lock<br>Køy Lock<br>Køy Lock<br>Køy Lock   | Kyoso<br>Anna<br>Uake<br>Peory<br>Peory                  | <b>Tipe</b><br>(XY-80678)<br>788 ABS<br>128 F485 551<br>PC0 C0870<br>PEU U 454546<br>PEU U 454546 |
| Balany balu<br>ode Barang<br>F676<br>Kita<br>Kita<br>Lab                                          | Nama Borang<br>Hando Eyeco<br>Dous Look Amm<br>Key Look Davel & M<br>Key Look Peony 16<br>Key Look Peony 5<br>Key Look Peony 6p      | Jenis<br>Door Hando<br>Druck taak<br>Koy Lock<br>Key Lock<br>Rey Lock<br>Rey Lock | Merk<br>Kyoso<br>Anne<br>Gase<br>Peo w<br>Peo w<br>Peo w | Tipe<br>(KV-806798)<br>798 5459<br>123 5458 551<br>PCO-C1970<br>PEU U 454546                      |

Gambar 6.1. Daftar barang

# 6.2.2. Pengujian input data karyawan

Pengujian terhadap input data karyawan dilakukan dengan cara memasukkan data sebagai berikut :

| No Induk       | : 123456             |
|----------------|----------------------|
| Nama           | : Budiantoro Nugroho |
| Alamat         | : Yogyakarta         |
| Alamat asal    | : Yogyakarta         |
| Tempat lahir   | Yogyakarta           |
| Tanggal lahir  | : 17/05/1980         |
| Telpon         | : 568958             |
| Tanggal terima | : 17/01/2005         |
| Jabatan        | : IT                 |
| Pendidikan     | : \$1                |

Dalam proses pemasukan data ini apabila telah disimpan maka akan muncul di dalam daftar karyawan. Hasil dari input data dapat dilihat dalam gambar 6.2 berikut ini.

| norlnduk <sup>[1</sup>                                                                                     | 23456                                                                                                    |      | Ma KTP          | 124/85698/89558                                                      |                                                                                                    |
|----------------------------------------------------------------------------------------------------|----------------------------------------------------------------------------------------------------|------|-----------------|----------------------------------------------------------------------|----------------------------------------------------------------------------------------------------|
| na B                                                                                                    | udiantoro                                                                                                    |      |                 |                                                                      |                                                                                                    |
| na) T                                                                                                    | ogvakaita                                                                                                    |      |                 |                                                                      |                                                                                                    |
| mat Asal 🗍                                                                                                 | 'ogvakana                                                                                                    |      |                 |                                                                      |                                                                                                    |
| apat Lahi 了                                                                                                | 'ugyakarta                                                                                                    |      | Tanggal Lahir   | 17/05/1380                                                           |                                                                                                    |
| (F                                                                                                    | NG8958                                                                                                    | ]    | f anggal Terros | 17/01/2005                                                           |                                                                                                    |
|                                                                                                    | 1                                                                                                    |      | Pendukan        | 51                                                                   |                                                                                                    |
| aramian :                                                                                                  | 7                                                                                                    |      |                 |                                                                      |                                                                                                    |
| erangan j                                                                                                  | · · · · · · · · · · · · · · · · · · ·                                                                           |      |                 |                                                                      |                                                                                                    |
|                                                                                                    |                                                                                                    |      |                 |                                                                      |                                                                                                    |
| 🗿 Karvawan B                                                                                               | ute                                                                                                    |      |                 |                                                                      | ीई Eesign                                                                                                    |
| A Karyawan B                                                                                               | 116.                                                                                                    | Nama |                 | KodeJabatan                                                          | ीई Eesign<br>TglTerima                                                                                                    |
| Raiyawan R<br>NIP<br>496                                                                                   | atu<br>Budiantoro                                                                                               | Nama |                 | KodeJabatan<br>11                                                    | ्रिष्टे Eesign<br>TglTerima<br>(17/01/2005                                                                                                    |
| B) Karyawan R<br>NIP<br>498                                                                                | atu<br>Budiantoro<br>Bayu Indra                                                                                 | Nama |                 | KodeJabatan<br>17<br>KEU                                             | TglTerima           1770122005           017022005                                                                                                    |
| 2) Karyawan (k<br>NIP<br>456<br>68<br>8969                                                                 | aru<br>Budiantoro<br>Biayu Indro<br>Subekti Horjo                                                               | Nama |                 | KodeJabatan<br>UT<br>KED<br>CLSV                                     | TglTerima           17700 / 2005           01 / 02/2005           17700 / 2005           17700 / 2005                                                                                                    |
| E Karyawan B<br>NIP<br>456<br>68<br>6989<br>4354                                                           | aru<br>Budiantoro<br>Bayu Indra<br>Subekti Harjo<br>Mic Artamia                                                 | Nama |                 | KodeJabatan<br>17<br>RED<br>CLSV<br>Naci                             | Eexan           TglTerima           17/01/2005           01/02/005           17/06/2005           17/06/2005           17/06/2005                                                                                          |
| <ul> <li>Karyawan R-<br/>NIP</li> <li>456</li> <li>68</li> <li>6989</li> <li>4354</li> <li>5545</li> </ul> | am<br>Buchantoro<br>Bayu Indro<br>Subekti Harjo<br>Mire Artamia<br>Dina Astatti                                 | Nama |                 | KodeJabatan<br>IJ<br>KEU<br>CLSV<br>Kara<br>Salro                    | TglTerima           TglTerima           17/00/2005           01/01/2005           17/05/2005           17/05/2005           17/02/2006           17/02/2005                                                                |
| Karyawan B<br>NIP<br>456<br>68<br>6369<br>4354<br>5545<br>454                                              | am<br>Buchantoro<br>Bayu Indra<br>Suleekti Harjo<br>Mis Artamia<br>Dina Astarti<br>Tia Kantka                   | Nama |                 | KodeJabatan<br>HJ<br>KED<br>CLSV<br>Kaca<br>Solico<br>Solico         | Tg/Terima           17/00/22005           07/02/2005           17/02/2005           17/02/2005           17/02/2005           17/02/2005           17/02/2005           17/03/2005           17/04/2005                    |
| 副 Karyawan R-<br>NIP<br>456<br>68<br>6388<br>4354<br>5545<br>5545<br>454<br>454<br>454                     | am<br><b>Suchantero</b><br>Bayu Indro<br>Subekti Horjo<br>Mic Attamia<br>Dina Astarti<br>Tira Kartika<br>Ma Uno | Nama |                 | KodeJabatan<br>IT<br>KEU<br>CLSV<br>Rata<br>Saleo<br>Saleo<br>PURICH | TgTerima           17/01/2005           01/02/2005           17/02/2005           17/02/2005           17/02/2005           17/02/2005           17/02/2005           17/04/2005           17/04/2005           17/04/2005 |

Gambar 6.2. Daftar karyawan

## 6.2.3. Pengujian input data pembelian barang

Pengujian mengenai pemasukan data pembelian barang dilakukan dengan

memasukkan data pembelian barang sebagai berikut :

| No Pembelian       |   | 3          |
|--------------------|---|------------|
| Tanggal pembelian  |   | 29/05/2005 |
| Tanggal pembayaran |   | 29/05/2005 |
| No Faktur          |   | 345466     |
| Kode Supplier      | : | 485454     |

Untuk pembelian detail barang yang telah dibeli akan akan dimasukkan ke dalam daftar pembelian item barang. Data item barang yang dibeli adalah sebagai berikut :

| Noue barang |
|-------------|
| Noue barang |

0

52

0

Qty : 100

Diskon

2. Kode barang :7865676

Diskon

Qty

Apabila hasil input data yang tercantum telah berhasil disimpan, maka hasil input tersebut akan dapat dilihat dalam laporan pembelian. Hail dari input tersebut dapat dilihat dalam gambar 6.3 berikut ini.

| ■ Laperen<br>No Nota<br>Tangua<br>Tangua<br>NIK. | <b>Pembelia</b><br>Pembelian<br>Pembelian | n<br>(nexou/200  | 15 <u>-</u> 30705.   | 2005 💌         | Status<br>  No Fał<br>  T Kode S | stur<br>iupplier | 7        | 1<br>1   | <u>-   -   &gt;</u> |
|--------------------------------------------------|-------------------------------------------|------------------|----------------------|----------------|----------------------------------|------------------|----------|----------|---------------------|
| Çətak.                                           |                                           |                  |                      |                |                                  |                  |          | j        | [utup               |
| elect * from                                     | pembelian v                               | where tgibeli:=" | 2005-05-08' and tglb | elix=2005-05-3 | Sub Total                        | Diskon           | Biava    | Total    | Status              |
| lo Nota                                          | I gi Beli                                 | NOFAKU           | 1 Kode Sopplier      | 123456         | 100000                           | 0                | 0        | 100000   | Lunas _             |
| 2                                                | 1770972008<br>0626672008                  | E AROEA          | 145879               | 123456         | 11125000                         | Û                | 0        | 11125000 | Elutang             |
| 3                                                | 23/05/200                                 | 8 345466         | 485454               | 123456         | 3280000                          | ij               | Û        | 32:00000 | l Hutang            |
| •                                                |                                           |                  |                      |                |                                  |                  | 11505    |          | <b>اد</b>           |
|                                                  |                                           |                  |                      |                | Sub Fot                          | al Pembelian     | 14093    | 000      |                     |
|                                                  |                                           |                  |                      |                | Total Si                         | aya (lambahan    | <u> </u> |          |                     |
|                                                  |                                           |                  |                      |                | Total Di                         | silon Tambahan   | ; [l]    |          |                     |
| Juniah ter                                       | bayar                                     | 8100000          |                      | ļ              | Total F                          | 'embelian        | 1450     | 5000     |                     |

Gambar 6.3. Laporan pembelian barang

Hasil perhitungan dari input yang telah diberikan menunjukkan bahwa sub total pembelian dihitung dari penjumlahan sub total dari semua pembelian item barang yang telah dimasukkan dalam input pembelian. Sedangkan total pembelian merupakan hasil penjumlahan dari sub total pembelian dengan biaya tambahan dikurangi dengan diskon tambahan.

# 6.2.4. Pengujian input data penjualan barang

Dalam pengujian pemasukan data penjualan barang ini, dilakukan dengan memasukan data penjualan sebagai berikut :

| No Penjualan      | : 2          |  |
|-------------------|--------------|--|
| Tanggal penjualan | : 26/05/2005 |  |
| No Karyawan Sales | : 465454     |  |
| No Customer       | : 434544     |  |
| Pembayaran        | : Tunai      |  |
| Diskon            | : 0          |  |
| Biaya             |              |  |

Untuk pengujian mengenai penjualan item barang dapat dilakukan dengan memasukkan data sebagai berikut :

Kode Barang : 7865676

Qty : 2

Diskon : 0

Hasil dari pemasukan data penjualan barang ini dapat dilihat dalam laporan penjualan seperti yang dapat dilihat dalam gambar 6.4 berikut ini

| No Nota<br>I Tengga<br>NIK Kar<br>= NIK Sal | a mensualan<br>I Penjua an<br>Si | 18705           | 7.005 <u>-</u> | ] [aur              | 74005 <u>-</u> | f Ho<br>€ Ku                                   | ubayaran<br>de li ustomer |            | <u>F</u> iker              |
|---------------------------------------------|----------------------------------|-----------------|----------------|---------------------|----------------|------------------------------------------------|---------------------------|------------|----------------------------|
| <u>(</u> etal                               |                                  | aa taliyaa – 71 | 15 05 03' ar   | ic. toří u al-? = 3 | 0060530        | - 10 (10-10-10-10-10-10-10-10-10-10-10-10-10-1 |                           |            | <u> </u> <u> </u> <u> </u> |
| eer nonal<br>                               | Tel fual                         | Customet        | Sates          | Kasir               | Sub Total      | Diskon                                         | Biaya 🗎                   | otal Bayar | Bayar Kasir ba             |
| 1                                           | 26/16/2015                       | Guatoma         | 465454         | 123456              | 327500         | Ų                                              |                           | 327500     | 327500 Tu                  |
|                                             | 25742742085<br>21570572085       | 404544          | 465454         | 1,23456             | 00000          | H                                              | )                         | 0000       | 30000 Tu                   |
| 3                                           | 2970670905                       |                 | 465454         | 103456              | 34000          | ().                                            | )                         | 14000      | :4000 Tu                   |
| 4                                           | 30/05/2005                       | 434544          | 化乙酰乙           | 123456              | 1750000        | Û                                              | 1                         | 1750000    | 175000 Ba                  |
|                                             |                                  |                 |                |                     |                |                                                |                           |            | 2                          |
| otal Setore                                 | n K.acii                         | 566500          | ·              | 1                   |                | Sup Total I                                    | Penjualan                 | 2141500    |                            |
| orean concerno                              |                                  | · · · ·         |                |                     |                | Local Braus                                    | ambahan Tambahan          | 0          |                            |
|                                             |                                  |                 |                |                     |                | La d'Oida                                      | on Tambalaan              | 0          |                            |
|                                             |                                  |                 |                |                     |                | LIN 2011 216361                                | IT FOR THE FOR            |            |                            |

# Gambar 6.4. Laporan penjualan

Perhitungan sub total penjualan merupakan hasil penjumlahan sub total dari semua penjualan item barang yang telah dimasukkan dalam input penjualan. Sedangkan total pembayaran merupakan hasil penjumlahan sub total penjualan dengan biaya tambahan dikurangi dengan diskon tambahan. Total penjualan ini merupakan jumlah yang harus dibayar oleh pelanggan.

## 6.2.5. Pengujian input pembayaran hutang dagang

Pembayaran hutang dagang dilakukan setelah adanya pembelian barang, karena dalam setiap pembelian barang dilakukan oleh bagian *purchasing* dan pembayarannya dilakukan oleh bagian keuangan. Untuk menguji pemasukan data pembayaran hutang dagang ini dilakukan dengan memasukkan data sebagai berikut :

No Pembelian : 2

Tanggal pembayaran : 30/05/2005

Penjadwalan ulang : 04/06/2005

Pembayaran : 8000000

Apabila proses pemasukan data pembayaran hutang dagang ini telah berhasil, maka hasilnya dapat dilihat dalam laporan hutang dagang. Hasil pemaskuan tersebut dapat ditunjukkan pada gambar 6.5 berikut ini.

| 😿 Detail pembas                    | yaran hutang |            |                                |                         | _        |
|------------------------------------|--------------|------------|--------------------------------|-------------------------|----------|
| No Nota<br>Tanggal Pembeliar       | 2            | 5          | Kode Supplier<br>Nama Supplier | 145879<br>PT Argo Mulya |          |
| Total Pemhelian<br>Juniah Terbayar | 8000000      |            | Alamat                         |                         |          |
| Jumlah Piutang                     | 3125000      | Tol Tempo  | Jumlah                         | NiK Keuangan            | <u> </u> |
| 2 30/                              | 795/2005     | 04/06/2005 | \$000600                       |                         |          |
| L                                  |              |            | 4                              |                         | <br>utup |

Gambar 6.5. Laporan pembayaran hutang dagang

Jumlah hutang merupakan hasil perhitungan dari pengurangan total pembelian dengan jumlah piutang yang terbayar. Apabila jumlah hutang ini menunjukkan angka nol, berarti hutang ini secara otomatis akan berubah statusnya menjadi lunas. Apabila tidak terjadi pelunasan dalam pembayaran hutang dagang ini, maka akan dilakukan penjadwalan hutang dengan mengatur tanggal jatuh tempo pembayaran hutang dagang ini.

## 5.2.6. Pengujian input pembayaran piutang dagang

Untuk mengetahui kinerja perangkat lunak mengenai pemasukan data pembayaran piutang dagang ini dilakukan dengan cara memasukkan data berikut ini :

| No Penjualan       | 4ICIANA      |  |
|--------------------|--------------|--|
| Tanggal pembayaran | : 30/05/2005 |  |
| Penjadwalan ulang  | : 02/06/2005 |  |
| Pembayaran         | : 1000000    |  |

Hasil dari pemasukan data pembayaran piutang dagang ini dapat dilihat dalam gambar 6.6 berikut ini.

| 🖌 Detail pombaya                                                                     | iran piutang                                    |                                       |                                                    | enner:                                          | Π×        |
|--------------------------------------------------------------------------------------|-------------------------------------------------|---------------------------------------|----------------------------------------------------|-------------------------------------------------|-----------|
| No Nota<br>Tanggal Penyualan<br>Total Penjualan<br>Jumlah Terbayar<br>Jumlah Piutang | 4<br>30/05/2005<br>1750000<br>1175000<br>575000 |                                       | Kode Customer<br>Nama Customer<br>Alamat<br>Telpon | 434544<br>PT Arta Graha<br>Yogyakarta<br>344545 |           |
| No Bayar   No R                                                                      | ek. Tgl Bayar<br>1 30/05/2005<br>1 30/05/2005   | Tgl Tempo<br>19/05/2005<br>02/06/2005 | Jumlah<br>17500<br>100000                          | Nik Keuangan<br>10 123456<br>10 123456          |           |
|                                                                                      |                                                 |                                       |                                                    | <b>j</b> . 1                                    | <br>[utup |

## Gambar 6.6. Laporan pembayaran piutang dagang

Jumlah piutang merupakan jumlah yang harus dibayar oleh *customer* yang menanggung piutang dagang ini. Jumlah piutang ini merupakan hasil pengurangan

antara total penjualan dengan jumlah yang telah dibayarkan oleh *customer*. Jika jumlah yang piutang adalah nol, maka status piutang ini akan secara otomatis berubah menjadi lunas. Apabila tidak terjadi pelunasan dalam pembayaran piutang dagang ini, maka akan dilakukan penjadwalan piutang dengan mengatur tanggal jatuh tempo pembayaran piutang ini.

### 6.2.7. Pengujian input data penggajian karyawan

Untuk menguji input penggajian karyawan ini dilakukan dengan cara memasukkan data sebagai berikut :

| Periode            | : | Mei 2005 |
|--------------------|---|----------|
| No Karyawan        | : | 23568    |
| Tanggal pembayaran | : | -        |

Proses penggajian karyawan ini dilakukan secara otomatis, yaitu dengan mencari data karyawan untuk mengetahui besanya gaji pokok, uang tambahan, bonus absen, bonus terget, uang lembur dan potongan absen. Sedangkan untuk data tambahan lain dan potongan lain dilakukan secara manual. Untuk mengujinya dilakukan dengan mengisi data seagai berikut :

Nama potongan : Angsuran Koperasi

Jumlah : 100000

Keterangan

Untuk melihat hasil dari pemasukan data penggajian karyawan ini dapat ditunjukkan pada gambar 6.7 berikut ini.

| Tanggal perchavaran                   |                               |               |            |
|---------------------------------------|-------------------------------|---------------|------------|
| rangga pompayaran i                   | 3070572005                    | Uang Tambahan | 120000     |
| Periode                               | Mei 2005                      | Bonus Absen   | 0          |
| ank                                   | 123456                        | Boous Targel  | 6          |
| lama                                  | Budiantoro                    | Hang Lembur   | 9000       |
| lade Jabatan                          | ļī Ţ                          | Lambahan Lam  | [ <u>0</u> |
| etail Tambahan<br>IoSlipGaji Tambahan |                               | Potongan Lain | 100008     |
| + 1                                   | 101.4                         | TOTAL GAJI    | 813000     |
| stail Potongan                        | ISLAT                         |               |            |
| oSlipGaji (Potongan<br>TiAnaqutat ka  | Jumlah Keterangan<br>Tumpongi | <b>^</b>      |            |
| - HAngsolai nog                       |                               |               |            |
|                                       |                               |               |            |

# Gambar 6.7. Penggajian karyawan

Gaji pokok merupakan gaji yang telah ditetapkan perusahaan yang setiap bulan nilainya tetap. Uang tambahan merupakan hasil dari perhitungan kehadiran karyawan dengan uang tambahan harian yang telah ditetapkan perusahaan. Bonus absen merupakan bonus yang diberikan oleh perusahaan apabila kehadiran karyawan penuh tanpa absen dalam satu bulan. Perhitungan ini dilihat dari absensi karyawan setiap bulannya. Bonus target diperoleh apabila jumlah penjualan karyawan melebihi target penjualan yang telah ditetapkan oleh perusahaan. Uang lembur merupakan hasil dari perhitungan jumlah jam lembur setiap karyawan dengan uang lembur yang akan diterima karyawan setiap jamnya. Potongan absen merupakan potongan yang diberikan karyawan apabila karyawan tidak hadir tanpa ijin. Besarnya potongan ini dihitung dari jumlah ketidakhadiran karyawan (tanpa ijin) dengan potongan absen harian yang telah ditetapkan perusahaan.

# 6.2.8. Pengujian input data pembayaran biaya administrasi umum

Pengujian pemasukan data ini dilakukan dengan cara memasukkan data sebagai berikut :

| No Biaya   | : 1                     |
|------------|-------------------------|
| Tanggal    | : 25/05/2005            |
| Keperluan  | : Listrik               |
| Pelaksana  | : 87485744              |
| Subjek     | : Telkom                |
| Keterangan | : Telpon bulan Mei 2005 |
| Jumlah     | : 1250550               |
|            |                         |

Hasil dari pemasukan data pembayaran administrasi umum ini dapat

dilihat pada laporan biaya administrasi umum, seperti yang ditunjukkan pada gambar 6.8 berikut ini.

| Tanggal Pembiayaan |            |                   |        |            |            |                        |         |
|--------------------|------------|-------------------|--------|------------|------------|------------------------|---------|
|                    |            |                   |        |            |            |                        |         |
| o triaya           | 25/05/2005 | Biaua Telpon      | 23568  | 87485744   | Tekon      | Celpon pulan Mei 2005  | 1050550 |
| 1                  | 25/05/2005 | Lietrik           | 2,356% | 2312222222 | -111<br>   | Listnik bulan Mei 2005 | 750200  |
| 3                  | 25/05/2005 | Alat Tulis Cantor | 20568  | 5435       | Gramedia   |                        | 345000  |
| 4                  | 30/05/2005 | Atat Tulis Kantor | 2,3566 | 53344      | Tcho Meiah |                        | 3560.0  |
|                    |            |                   |        |            |            |                        |         |
|                    |            |                   |        |            |            |                        |         |
|                    |            |                   |        |            |            |                        |         |
|                    |            |                   |        |            |            |                        |         |

Gambar 6.8. Laporan biaya administrasi umum

#### nformasi

ini.

#### 6.3. Analisis kinerja terhadap proses pemasukan data

Sistem informasi keuangan ini menjadikan user semakin mudah, cepat dan akurat untuk memperoleh informasi mengenai keuangan perusahaan. Namun untuk memberikan data ke dalam sistem, masih harus dilakukan secara manual oleh user. Untuk mencegah adanya kesalahan input yang dilakukan oleh user, maka sistem akan memberi respon berupa dialog peringatan pada saat adanya kesalahan input yang dilakukan oleh user. Misalnya pada saat penyimpanan data dimana data tersebut telah ada, maka sistem akan memberi respon dengan memberi peringatan bahwa data telah ada, sehingga proses penyimpanan dibatalkan dan duplikasi data dapat dicegah. Proses penanganan lainnya adalah apabila data belum lengkap dan user telah menekan tombol untuk proses penyimpanan, maka sistem akan memberi respon dengan memunculkan dialog bahwa data belum lengkap, sehingga proses penyimpanan dibatalkan dan user dapat melengkapi data.

Kelebihan lain dari sistem informasi keuangan ini adalah adanya pemasukan data yang dapat diolah untuk menghasilkan informasi secara cepat dan akurat. Misalnya dalam sistem penggajian karyawan, user hanya tinggal memilih karyawan yang dikehendaki. Selanjutnya proses penghitungan gaji dapat diproses oleh sistem, sehingga gaji karyawan akan diketahui secara cepat. Dalam proses penjadwalan pembayaran, user akan diuntungkan dengan adanya penjadwalan pembayaran hutang dagang maupun penagihan piutang dagang. Keuntungan lain yang dapat diperoleh bahwa untuk membuat laporan keuangan akan semakin